Accounts Payable Inquiry

Log into PeopleSoft Financials and click Main Menu > Accounts Payable > Vouchers > Add/Update > Regular Entry

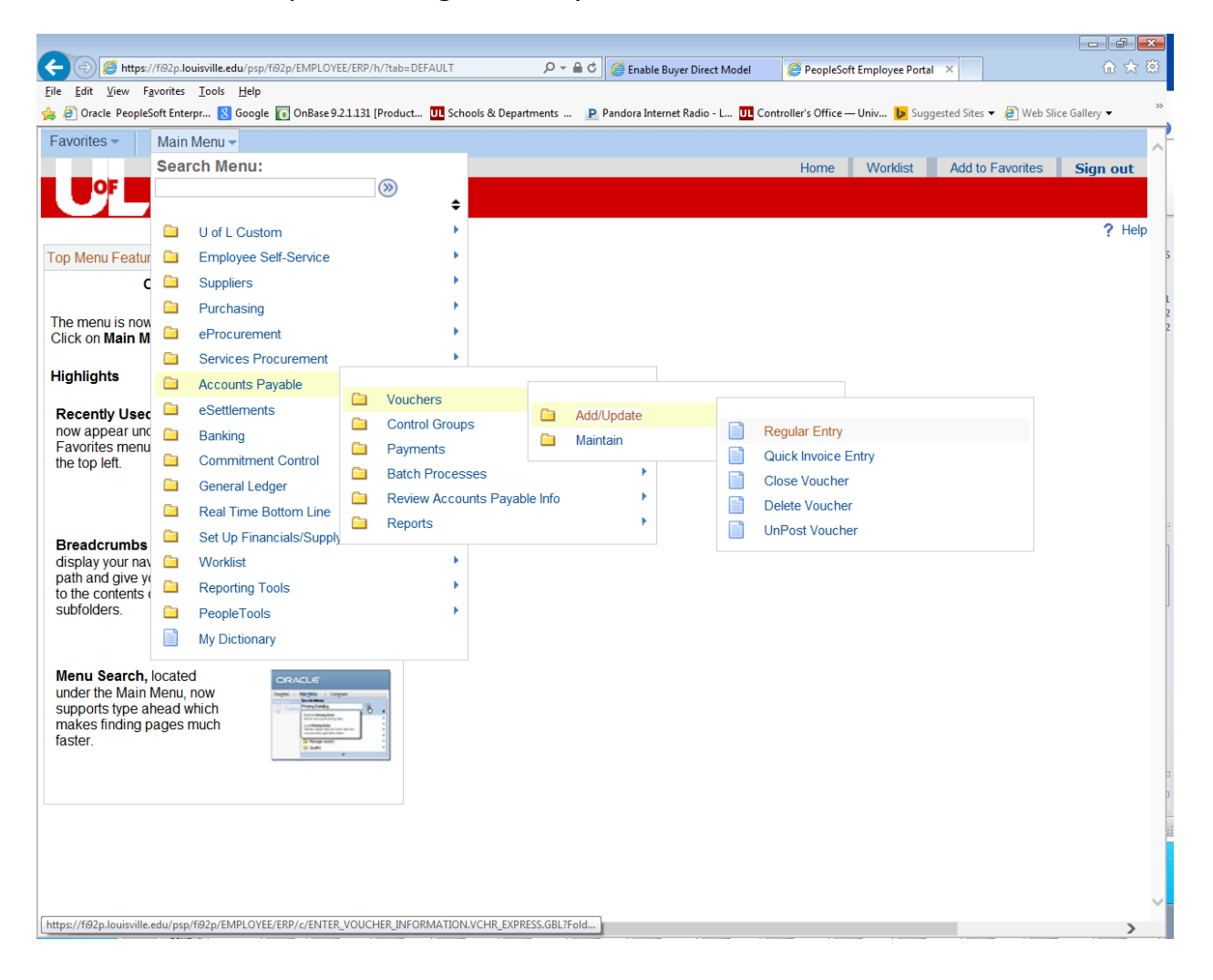

From this screen, you can search by Supplier Number, Supplier Short Name, Invoice Number, Voucher Number, etc.

| 🗲 🕣 🖉 https://f92p.louisville.edu/psp/f92p/EMPLOYEE/ERP/c/ENTER_VOUCHER_INFORMATI 🔎 🖛 🖨 🖒 🏼 🎉 Regular Entry | ଳ 🛧 🛱                                   |
|----------------------------------------------------------------------------------------------------|-----------------------------------------|
| <u>File Edit View Favorites Iools H</u> elp                                                                 |                                         |
| 擒 🥑 Voucher 🖉 Employee-facing registry 🖉 Suggested Sites ▼ 🧳 Web Slice Gallery ▼                            |                                         |
| Favorites = Main Menu = > Accounts Payable = > Vouchers = > Add/Update = > Regular Entry                    |                                         |
|                                                                                                    | Home Worklist Add to Favorites Sign out |
|                                                                                                    |                                         |
|                                                                                                    | New Window   Help   🖺 👘                 |
| Vauahar                                                                                                    |                                         |
| Vouciei                                                                                                    |                                         |
| Enter any information you have and click Search. Leave fields blank for a list of all values.               |                                         |
| Find an Existing Value                                                                                      |                                         |
| l                                                                                                    |                                         |
|                                                                                                    |                                         |
| Business Unit: = V UOFL1 Q                                                                                  |                                         |
| Voucher ID: begins with V                                                                                   |                                         |
| Invoice Number: begins with V                                                                               |                                         |
| Invoice Date: = V                                                                                           |                                         |
| Supplier Name: Degins with V                                                                                |                                         |
| Supplier Name: begins with V                                                                                |                                         |
| Voucher Style: = V                                                                                          |                                         |
| Related Voucher: begins with V                                                                              |                                         |
| Entry Status: = V                                                                                           |                                         |
| Voucher Source: = V                                                                                         |                                         |
| Incomplete Voucher: = 🗸                                                                                     |                                         |
| Case Sensitive                                                                                              |                                         |
|                                                                                                    |                                         |
| Search Clear Basic Search 📕 Save Search Criteria                                                            |                                         |
|                                                                                                    |                                         |
|                                                                                                    |                                         |
|                                                                                                    |                                         |
|                                                                                                    |                                         |
|                                                                                                    |                                         |
|                                                                                                    |                                         |
|                                                                                                    |                                         |
|                                                                                                    |                                         |
|                                                                                                    |                                         |
|                                                                                                    |                                         |
|                                                                                                    |                                         |

In this example, we will search by Supplier Short Name. Our supplier is "OfficeMax Incorporated". In the Supplier Short Name field, enter "Officemax". (Make sure that "UOFL1" is in the "Business Unit" field.) Then click on "Search".

| C 🕞 🖉 https://f92p.louisville.edu/psp/f92p/EMPLOYEE/ERP/c/ENTER_VOUCHER_INFORMATI 🔎 🕈 🔒 🖒 🌠 Regular Entry 🛛 🗙 | ि ☆ ‡                                   |
|----------------------------------------------------------------------------------------------------|-----------------------------------------|
| <u>F</u> ile <u>E</u> dit <u>V</u> iew F <u>a</u> vorites <u>T</u> ools <u>H</u> elp                          |                                         |
| 👍 🙆 Voucher 🖉 Employee-facing registry 🖉 Suggested Sites 🔻 🖉 Web Slice Gallery 👻                              |                                         |
| Favorites + Main Menu + > Accounts Payable + > Vouchers + > Add/Update + > Regular Entry                      |                                         |
|                                                                                                    | Home Worklist Add to Favorites Sign out |
|                                                                                                    |                                         |
|                                                                                                    | New Window   Help   🛅                   |
| Voucher                                                                                                    |                                         |
|                                                                                                    |                                         |
| Enter any information you have and click Search. Leave fields blank for a list of all values.                 |                                         |
| Find an Existing Value                                                                                        |                                         |
|                                                                                                    |                                         |
|                                                                                                    |                                         |
| Business Unit: = 🗸 UOFL1                                                                                      |                                         |
| Voucher ID: begins with V                                                                                     |                                         |
| Invoice Number: begins with V                                                                                 |                                         |
| Invoice Date: = V Bi                                                                                          |                                         |
| Supplier ID: begins with V O                                                                                  |                                         |
| Supplier Name: begins with V                                                                                  |                                         |
| Voucher Style: = V                                                                                            |                                         |
| Related Voucher: begins with                                                                                  |                                         |
| Entry Status:                                                                                                 |                                         |
| Voucher Source: = V                                                                                           |                                         |
|                                                                                                    |                                         |
|                                                                                                    |                                         |
| a de la Paris Darak 🗐 Cara Darak Origina                                                                      |                                         |
| Search Clear Basic Search El Save Search Citiena                                                              |                                         |
|                                                                                                    |                                         |
|                                                                                                    |                                         |
|                                                                                                    |                                         |
|                                                                                                    |                                         |
|                                                                                                    |                                         |
|                                                                                                    |                                         |
|                                                                                                    |                                         |
|                                                                                                    |                                         |
|                                                                                                    |                                         |
|                                                                                                    |                                         |

Your search results will show all invoices that have been entered for this supplier.

| 2                          | A https://f   | i92p.louisville edu            | /nsn/fi92n/EMPLOV     | FF/FRP/c/FNTFR     | VOUCHER IN      | FORMATI Q - A  | c Recula    | r Entry                |         |         |           |               |                      |
|----------------------------|---------------|--------------------------------|-----------------------|--------------------|-----------------|----------------|-------------|------------------------|---------|---------|-----------|---------------|----------------------|
| File Edit                  | View Fav      | orites Tools H                 | Help                  |                    | _vooenen_in     |                | 🕘 🍋 Regula  | r Enuy                 |         |         |           |               |                      |
|                            | chor 🗿 Em     | olines <u>r</u> oois <u>r</u>  | <u>ictp</u> 🔊 Suggest | od Sitor = 🔄 V     | Job Slice Galle |                |             |                        |         |         |           |               |                      |
|                            | cher e Em     | pioyee-racing regi             | istry 🥑 Suggest       | ed blies 🔹 🧲 V     | veb silce dalle | iy •           |             |                        |         |         |           |               |                      |
| avorites 🔻                 | Main M        | lenu <del>v</del> → Acco       | ounts Payable 🔻 >     | Vouchers * >       | Add/Update      | Regular Entry  | /           |                        |         |         |           |               |                      |
|                            |               |                                |                       |                    |                 |                |             |                        |         | Hom     | e Worklis | st 🔋 Add to F | avorites Sign o      |
|                            | ·             |                                |                       |                    |                 |                |             |                        |         |         |           |               |                      |
|                            |               |                                |                       |                    |                 |                |             |                        |         |         |           | Nev           | w Window   Help   🖫  |
|                            |               |                                |                       |                    |                 |                |             |                        |         |         |           |               | 1                    |
| oucher                     |               |                                |                       |                    |                 |                |             |                        |         |         |           |               |                      |
| nter any in                | formation vo  | u have and click S             | Search Leave fields   | blank for a list o | fallvalues      |                |             |                        |         |         |           |               |                      |
| inter any in               | ionnauon yo   | a nave and chere               | Scarch. Ecore neros   | biank for a not o  | rail values.    |                |             |                        |         |         |           |               |                      |
| Find an Ex                 | xisting Value | •                              |                       |                    |                 |                |             |                        |         |         |           |               |                      |
| - Coorob                   | Critoria      |                                |                       |                    |                 |                |             |                        |         |         |           |               |                      |
| <ul> <li>Search</li> </ul> | Cillena       |                                |                       |                    |                 |                |             |                        |         |         |           |               |                      |
| Ducinoce I                 | Init          |                                |                       |                    |                 |                |             |                        |         |         |           |               |                      |
| louchor ID                 | , F           | - ·                            |                       | ~                  |                 |                |             |                        |         |         |           |               |                      |
| voice Nu                   | mbor          | begins with ¥                  |                       |                    |                 |                |             |                        |         |         |           |               |                      |
| nvoice Nul                 | tor           |                                |                       |                    |                 |                |             |                        |         |         |           |               |                      |
| Invoice Dat                | le.           | - •                            | DEFIOE MAY            | 3                  |                 |                |             |                        |         |         |           |               |                      |
| Supplier ID                |               | begins with V                  | DEFICEMAN             |                    |                 |                |             |                        |         |         |           |               |                      |
| Supplier ID                |               | begins with V                  |                       |                    |                 |                |             |                        |         |         |           |               |                      |
|                            | tulor         |                                |                       |                    | a               |                |             |                        |         |         |           |               |                      |
| Polated Vo                 | ushor         | - · ·                          |                       | <b>`</b>           |                 |                |             |                        |         |         |           |               |                      |
| intry Statu                |               |                                |                       |                    | a               |                |             |                        |         |         |           |               |                      |
| louchor S                  |               | - •                            |                       | · · ·              |                 |                |             |                        |         |         |           |               |                      |
|                            | Veneber       | - •                            |                       | *                  |                 |                |             |                        |         |         |           |               |                      |
|                            | e voucher.    | - •                            |                       | •                  |                 |                |             |                        |         |         |           |               |                      |
| _Case Se                   | ensitive      |                                |                       |                    |                 |                |             |                        |         |         |           |               |                      |
|                            |               |                                |                       |                    |                 |                |             |                        |         |         |           |               |                      |
| Search                     | Clear         | Basic Search                   | 📕 Save Search Cr      | iteria             |                 |                |             |                        |         |         |           |               |                      |
| oarah D                    | oculto        |                                |                       |                    |                 |                |             |                        |         |         |           |               |                      |
|                            | esuits        |                                |                       |                    |                 |                |             |                        |         |         |           | First         | 1-100 of 235 IN 1-39 |
| lusiness                   | Voucher       |                                | Gross Invoice         | Payment            | Invoice         | Short Supplier |             |                        | Voucher | Related | Entry     | Voucher       |                      |
| nit                        | ID            | Invoice Number                 | Amount                | Amount             | Date            | Name           | Supplier ID | Supplier Name          | Style   | Voucher | Status    | Source        | Voucher              |
| IOFL1                      | 01151782      | 169121Nov0414                  | 4 12.57               | 12.57              | 11/04/2014      | OFFICEMAXI-001 | 0000110357  | OfficeMax Incorporated | Regular | (blank) | Postable  | XML           | Complete             |
| IOFL1                      | 01151/81      | 10/489N0V0414<br>064962Oct2914 | 4 170.33              | 4 65               | 10/29/2014      | OFFICEMAXI-001 | 0000110357  | OfficeMax Incorporated | Regular | (blank) | Postable  | XML           | Complete             |
| JOFL1                      | 01149922      | 054548Oct2814                  | 223.29                | 223.29             | 10/28/2014      | OFFICEMAXI-001 | 0000110357  | OfficeMax Incorporated | Regular | (blank) | Postable  | XML           | Complete             |
| JOFL1                      | 01149572      | 028631Oct2714                  | 56.28                 | 56.28              | 10/27/2014      | OFFICEMAXI-001 | 0000110357  | OfficeMax Incorporated | Regular | (blank) | Postable  | XML           | Complete             |
| JOFL1                      | 01149255      | 969725Oct2414                  | 175.3                 | 175.3              | 10/24/2014      | OFFICEMAXI-001 | 0000110357  | OfficeMax Incorporated | Regular | (blank) | Postable  | XML           | Complete             |
| JOFL1                      | 01148459      | 716/660ct1014                  | 11.24                 | 353.29             | 10/10/2014      | OFFICEMAXI-001 | 0000110357  | OfficeMax Incorporated | Regular | (blank) | Postable  | XML           | Complete             |
| JOFL1                      | 01148457      | 717347Oct1014                  | 23.74                 | 23.74              | 10/10/2014      | OFFICEMAXI-001 | 0000110357  | OfficeMax Incorporated | Regular | (blank) | Postable  | XML           | Complete             |
| JOFL1                      | 01148456      | 717463Oct1014                  | 298.02                | 298.02             | 10/10/2014      | OFFICEMAXI-001 | 0000110357  | OfficeMax Incorporated | Regular | (blank) | Postable  | XML           | Complete             |

Find the invoice you would like to review, and click on any blue hyperlink for that invoice.

In this example, we have selected Invoice Number 452083sep2914.

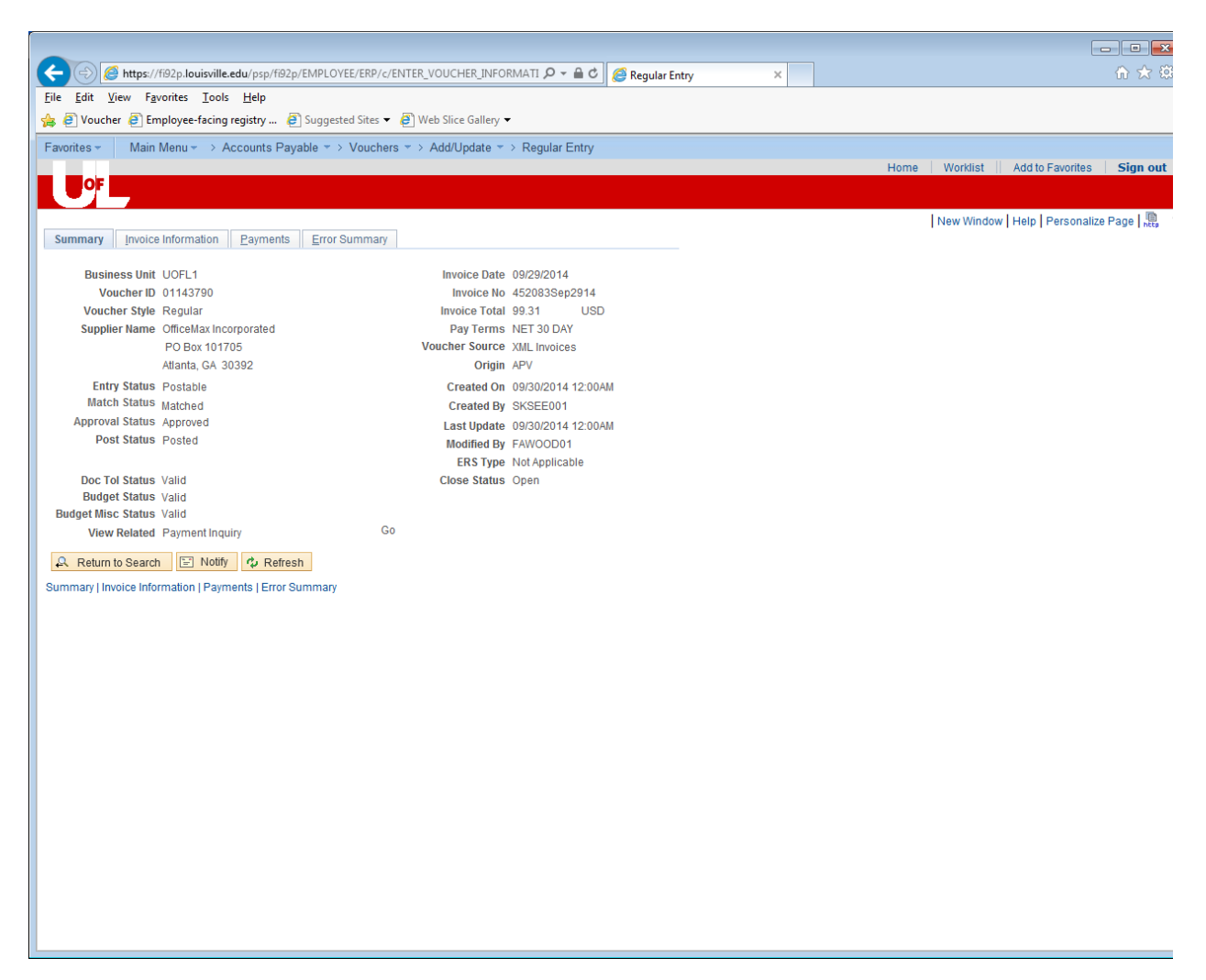

Notice the blue tabs at the top of the screen. Important information will be found on tabs: "Summary", "Invoice Information", and "Payments".

On the summary page, you will find voucher number, supplier number, supplier name and address, invoice date, invoice number, invoice total, and system edit statuses for Budget Checking, Document Tolerance Checking and Match Checking.

Match Status should =Matched

Document Tolerance Status should = Valid

Budget Status and Budget Misc. Status should = Valid

If any of these statuses show "Error", the payment will not be generated until corrected.

**Match Status** relates to the invoice and the PO quantities and unit price matching. A receiver (entered by the department) must match the PO and invoice or there will be an error.

**Document Tolerance Status** relates to the total PO dollar amount matching the total invoice dollar amount.

**Budget Status** relates to whether there is funding available in the funding source that was used on the purchase.

If you invoice has been entered into the account payable system and is due to pay (per the payment terms) but the payment hasn't cut, please check this page to determine if the invoice has errors. Click on the "Invoice Information" tab.

| Market 1000 Market Belle Stand Market Belle Stand Market Bell                                                                                                    |                                                                  |                                                                                                    |                                                                                                    |                         |                                           |
|----------------------------------------------------------------------------------------------------|------------------------------------------------------------------|----------------------------------------------------------------------------------------------------|----------------------------------------------------------------------------------------------------|-------------------------|-------------------------------------------|
| Bit Edit Verw Facoritis Look Holp         @ Worker Hold Produce Look graduation of the weak of the weak o                                                                                                    | (Image: https://fi92p.louisville.edu/psp/fi92p/EMPLOYEE/ERP/c/EI | NTER_VOUCHER_INFORMATI 🔎 🗕 🖒 🏼 🏉 Regula                                                                         | r Entry ×                                                                                                    |                         | ☆ ☆                                       |
| Image: Propriet States Provide * 2) Vouches * 2 Add/update * 3 Regular Entry         Image: Provide information       Payments         Berindees that UOFL1       Add/or Favorites         Berindees that UOFL1       Add/or Favorites         Berindees that UOFL1       Add/or Favorites         Uncode information       Payments         Berindees that UOFL1       Add/or Favorites         Veckets Style Regular Youcher       Image: Payments         Total       000         Veckets Style Regular Youcher       Image: Payments         Subject ID       Control ID         Subject ID       Control ID         Subject ID       Control ID         Veckets Style Regular Youcher       Image: Payments         Invoice Received       Control ID         Subject ID       Control ID         Subject ID       Control ID         Subject ID       Control ID         Subject ID       Control ID         Subject ID       Control ID         Subject ID       Control ID         Subject ID       Control ID         Subject ID       Control ID         Subject ID       Control ID         Subject ID       Control ID         Die       Control ID      <                                                                                                    | File Edit View Favorites Tools Help                              | Provide the second second second second second second second second second second second second second second s |                                                                                                    |                         |                                           |
| Favores       Mar. Meru                                                                                                    | 🙀 🛃 Voucher 🛃 Employee-facing registry 🖨 Suggested Sites 🔻       | B Web Slice Gallery -                                                                                           |                                                                                                    |                         |                                           |
| Burning Woode Hotmation       Payments       Error Summary         Burnings Unit UOCL1       Invoice Hotmation       Payments       Error Summary         Voucher 5 type Requirar Youcher       Invoice Hot (2020)364       Interchances 2000 Hot (2020)364       Sales Use Tax Summary         Voucher 5 type Requirar Youcher       Basis Data Type Terms [0       Interchances 2000 Hot (2020)364       Interchances 2000 Hot (2020)364       Sales Tax       Sales Tax                                                                                                    | Favorites - Main Menu - Accounts Payable - Vouchers              | Add/Update                                                                                                    |                                                                                                    | Lloma                   | Warldist Add to Equaritan Sign out        |
| Image: Builder Tasking Baymerking Baymerking B                                                                                                    |                                                                  |                                                                                                    |                                                                                                    | Home                    | Workist Add to Pavontes Sign out          |
| gummary       Invoice Information       Egyments       Error Summary         Besiness Unit UOFL1       Invoice No       Escolessep2914       Invoice No       Sales/Use Tax Summary         Veckher To V143790       Veckher Style       Regular Veckher       Invoice No       Feight       Sales/Use Tax Summary         Worker More Style       Regular Veckher       Pay Terms       Invoice No       Feight       Sales/Use Tax Summary         Subort Die       Officiellas Incorporated       Invoice No       Feight       Sales/Use Tax Summary         Subort Die       Officiellas Incorporated       Invoice No       Feight       Sales/Use Tax Summary         Subort Die       Officiellas Incorporated       Invoice No       Feight       Sales/Use Tax Summary         Subort Die       Officiellas Incorporated       Invoice No       Feight       Sales/Use Tax         Subort Die       Officiellas Incorporated       Invoice No       First Bit 1 of 4 D       Last         P Copy From Source Document       Invoice Information       SpeedChart       First Bit 1 of 4 D       Last         Unit Price [021000       SpeedChart       SpeedChart       SpeedChart       SpeedChart       SpeedChart       SpeedChart       SpeedChart       SpeedChart       SpeedChart       SpeedChart       SpeedChart <td></td> <td></td> <td></td> <td></td> <td></td>                                                                                                    |                                                                  |                                                                                                    |                                                                                                    |                         |                                           |
| Busines unit UOR1       Wincker Note Require Voucher       Minice Note Note Note Note Note Note Note Not                                                                                                    | Summary Invoice Information Payments Error Summary               |                                                                                                    |                                                                                                    |                         | New Window   Help   Personalize Page   🗮  |
| Business Unit 1 UOFL1 Invoice No 5/2028389/2914<br>Voucher 10 011370<br>Voucher 30 ter 7020<br>Invoice Received USE<br>Suppier 1D 90051037<br>Suppier 1D 90051037<br>Location 0/ProCeMA2<br>Suppier 1D 90051037<br>Location 0/ProCeMA2<br>Supier 1D 90051037<br>Location 0/ProCeMA2 | Summary invoice information Eavinents End Summary                |                                                                                                    |                                                                                                    |                         | —                                         |
| Voucher ID<01143790                                                                                                    | Business Unit UOFL1 Inv                                          | oice No 452083Sep2914                                                                                           | Invoice Total                                                                                                   |                         | Sales/Use Tax Summary                     |
| Voucher Style Regular Voucher "Pay Terms 10"   Invoice Date Support Basis Date Type Inv Date   Invoice Received Tax Exempt   Officettax Incorporated Tax Exempt   Support Freight   Sates Tax 0.00   Total 99.33   Difference 0.00   Total Support Total Support Support Total Support Total Support Total Support Support Support Support Support Support Support Support Support Support Support Support Support Support Support Support Support Support S                                                                                                    | Voucher ID 01143790 Accounti                                     | ng Date 09/30/2014                                                                                              | Line Total                                                                                                    | 94.59                   | Session Defaults                          |
| invoice Date V02/202014 Least Use if ype in/ Use   Invoice Date V02/202014 Invoice Date V02/202014 Supplier ID 000110357 Save Invoice Date V02/202014 Save Calculate Print Print Invoice Date V02/202014 Invoice Date V02/202014 Save Calculate Print Print                                                                                                    | Voucher Style Regular Voucher *Pay                               | Terms 30 NET 30 DAY                                                                                             | *Currency                                                                                                    | USD                     | Comments(0)                               |
| Induct Received<br>Supplier ID D000110357<br>Storttkam [CPF/CEMAKD01<br>Location [CPF/CEMAKD01<br>                                                                                                    | Invoice Date 09/29/2014 Basis Da                                 | te Type Inv Date                                                                                                | Freight                                                                                                    | 4.72                    | Attachments (0)                           |
| Supplier ID [DODD110357]<br>ShortHame [DFFICEHAN]<br>Location [DFFICEHAN]<br>Address []<br>Difference 0:000<br>See<br>Calculate Print<br>P Capy From Source Document<br>Poly From Source Document<br>P Capy From Source Document<br>See<br>Line 1 Copy Down<br>"Distribute IV address Order<br>UOEL 130000<br>Line Amount<br>Calculate<br>Packing Stop<br>Packing Stop<br>Packing Stop<br>Packing Stop<br>Difference Price<br>See<br>Calculate Print<br>Purchase Order<br>UOEL 130000<br>Line Amount<br>Calculate<br>P Capy Down<br>"Distribution Lines<br>First 1 of 1 Last<br>Calculate<br>P Calculate<br>P C Calculate<br>P C Calculate<br>P C Calculate<br>P C Calculate<br>P C Calculate<br>P C Calculate<br>P C Calculate<br>P C Calculate<br>P C Calculate<br>P C Calculate<br>P C C B C C C C C C C C C C C C C C C C                                                                                                    | OfficeMax Incorporated                                           |                                                                                                    | Sales Tax                                                                                                    | <u>ș</u> i              | Template List<br>Advanced Supplier Search |
| ShortHame OFFICELHAND   Location OFFICELHAND   *Address 1     Same     Calculate     P Copy From Source Document     moice Lines ?     Ine 1   Copy Down   "Ostribute 10   Outon 10   Outon 10   Unit Price 10   Outon 10   Outon 10 </td <td>Supplier ID 0000110357</td> <td></td> <td>Use Tax</td> <td>0.00 💴</td> <td>Supplier Hierarchy</td>                                                                                                    | Supplier ID 0000110357                                           |                                                                                                    | Use Tax                                                                                                    | 0.00 💴                  | Supplier Hierarchy                        |
| Location DFFICEMAXI<br>*Address :<br>Save Calculate Print<br>Calculate Print<br>P Copy From Source Document<br>moice Lines @ Find   View All First 1 of 4 D Last<br>Difference 0.00<br>Save Copy From Source Document<br>Moice Lines @ Find   View All First 1 of 4 D Last<br>UOFL:13000/1771471111<br>Associate Receiver(s)<br>Packing Slip D LION_420<br>Description [USB DRIVE BLUE 808<br>Packing Slip D Envice BLUE 808<br>Packing Slip D Envice 808<br>Packing Slip D Envice 808<br>Packing Slip D Envice 808<br>Packing Slip D Envice 808<br>Packing Slip D Envice 808<br>Packing Slip D Envice 808<br>Packing Slip D Envice 808<br>Packing Slip D Envice 808<br>Packing Slip D Envice 808<br>Packing Slip D Envice 808<br>Packing Slip D Envice 808<br>Packing Slip D En                                                                                                    | ShortName OFFICEMAXI-001                                         |                                                                                                    |                                                                                                    |                         | fii 🗗                                     |
| *Address<br>Save Calculate Print Calculate Print Calculate Print Calculate Print Calculate Print Calculate Print Calculate Find View All First II 1014 Last UOFL13000177147[1]1 Associate Receiver(s) Calculate Calculate Packing Silp Packing Silp Packing Packing Packing Packing Packing Packing Packing Packing Packing Packing Packing                                                                                                    |                                                                  |                                                                                                    | Difference                                                                                                    | 99.31                   |                                           |
| Save       Calculate       Print             Copy From Source Document           Find   View All First I of 4 P. Last             moice Lines ?           Find   Copy Down           SpeedChart             Ubitribute by Quantity           SpeedChart         Ship To LION_420           Description USB DRIVE BLUE 808           Purchase Order           One Asset             Uont [A0000         Uont [A00000         Uont [A0000         Uont [A0000         Uo                                                                                                    | *Address 1                                                       |                                                                                                    |                                                                                                    | 0.00                    |                                           |
| P Copy From Source Document          invoice Lines @       Find   View All       First I of 4 P Last         Line 1 Copy Down       SpeedChart       One Asset         Ship To LION_420       UOFL1[3000177147[1]1       One Asset         Quantity 40000       USB DRIVE BLUE 8GB       Parchase Order       One Asset         UofL 1[2000177147[1]1       Associate Receiver(s)       Sales/Use Tax         Unit Price 1021000       Line Amount       40.84       First I of 1 I Last         GL Chart       Exchange Rate       Statistics       Assets       First I of 1 I Last         GL Chart       Exchange Rate       Statistics       Assets       First I of 1 I Last         Copy Line Amut       GL Unit       SpeedType Key Account       Opentern       Fund Dept       Program       PC Bus Unit       Project       Actri         Save       Save       Metrchandise       Quantity       Y Retresh       Save       Save                                                                                                    | Save                                                             |                                                                                                    | Calcula                                                                                                    | te Print                |                                           |
| Invoice Lines ? Find   View All First if 1 of 4 P. Last     Line 1 Copy Down   *Distribute by Ouanitity SpeedChart   Ship To LION_420   Description [USB DRIVE BLUE 8GB   Packing Slip   Packing Slip Packing Slip Packing Slip Packing Slip Personalize   Find   View All [2] if First if 1 of 1 P. Last Glantity Glantity Copy Line Amount 40.84 Calculate Personalize   Find   View All [2] if First if 1 of 1 P. Last Glantity Glantity Glantit                                                                                                    | ▷ Copy From Source Document                                      |                                                                                                    |                                                                                                    |                         |                                           |
| Line 1 Copy Down   *Distribute by Cuantify   Hem SpeedChart   Ship To LION_420   Description USB DRIVE BLUE 8GB   Packing Slip   Packing Slip Packing Slip Packing                                                                                                    | Invoice Lines 🛞                                                  |                                                                                                    |                                                                                                    | Find   Viev             | v All First 🔳 1 of 4 🕨 Last               |
| *Distribute by Quantity 40000<br>UOM EA<br>UOM EA<br>UNIT Price 10.21000<br>Line Amount 40.84<br>Calculate<br>*Distribution Lines<br>GL Chart Exchange Rate Statistics Assets The<br>Copy Line Americandise Quantity *GL Unit SpeedType Key Account Opentem Fund Dept Program PC Bus Unit Project Active<br>1 40.84 4.0000 UOFL1 P1006 541200 1120 4211400123 P1006 UNIT Project Active<br>Save                                                                                                    | Line 1 Copy Down Spe                                             | edChart                                                                                                    | Purchase Order                                                                                                  |                         | One Asset                                 |
| Item Description   Quantity 40000   Quantity 40000   Packing Slip Packing Slip   Packing Slip Packing Slip   Unit Price 1021000   Line Amount 40.84   Calculate Personalize   Find   View All [2] * First 1 of 1 * Last   GL Chart Exchange Rate   Statistics Assets   1 40.84   4.0000 UOFL1 P1006   541200 1120   4214400123 P1006   Save                                                                                                    | *Distribute by Quantity                                          | Ship To LION_420                                                                                                | UOFL1I30001771471111                                                                                            |                         | Sales/Use Tax                             |
| Quantity 40000 Packing Slip   Force Price International Packing Slip Force Price Force Price For                                                                                                    | Item                                                             | cription USB DRIVE BLUE 8GB                                                                                     | Associate Receiver(s)                                                                                           |                         |                                           |
| Unit Price 10.21000<br>Line Amount 40.84<br>Calculate                                                                                                    | Quantity 4.0000 Paci                                             | king Slip                                                                                                    | Force Price                                                                                                    |                         |                                           |
| Line Amount 40.84<br>Calculate<br>Personalize   Find   View All [2]   First 1 of 1 1 Last<br>GL Chart Exchange Rate Statistics Assets FFF<br>Copy Line Americandise Quantity GL Unit SpeedType Key Account Opentem Fund Dept Program PC Bus Unit Project Activ<br>1 40.84 4.0000 UOFL1 P1006 541200 1120 4211400123 P1006 State Statistics Save<br>Save                                                                                                    |                                                                  |                                                                                                    | The second second second second second second second second second second second second second second second se |                         |                                           |
| Calculate  Calculate  Calculate  Calculate  Calculate  Copy Line Archandise Quantity 'GL Unit SpeedType Key Account Openitem Fund Dept Program PC Bus Unit Project Active  1 40.84 4.0000 UOFL1 P1006 541200 1120 4211400123 P1006  Save  A Return to Search I Notify 'C Refresh                                                                                                    | Line Amount 40.84                                                |                                                                                                    |                                                                                                    |                         |                                           |
| Personalize   Find   View All [2] First 1 of 1 Last         GL Chart       Exchange Rate       Statistics       Assets       First       1 of 1 Last         Copy Line       Americanalise       Quantity       GL Unit       SpeedType Key Account       Openitem       Fund       Dept       Program       PC Bus Unit       Project       Active         1       40.84       4.0000 UOFL1       P1006       541200       1120       4211400123       P1006       To an intervention         Save       Save       Save       Save       Save       Save       Save       Save                                                                                                    | Calculate                                                        |                                                                                                    |                                                                                                    |                         |                                           |
| <pre></pre>                                                                                                    | Calculate                                                        |                                                                                                    |                                                                                                    |                         |                                           |
| GL Chart       Exchange Rate       Statistics       Assets       ITTP:         Copy<br>Down Line       Ant       Quantity       *GL Unit       SpeedType Key Account       Openitem       Fund       Dept       Program       PC Bus Unit       Project       Action         1       40.84       4.0000 UOFL1       P1006       541200       1120       4211400123       P1006       Action         Save                  A Return to Search       El Notthy       * Refresh                                                                                                    |                                                                  |                                                                                                    | Personalize                                                                                                    | Find   View All   💷   🕯 | 📕 First 🖪 1 of 1 🕨 Last                   |
| Coupy     Line     Anti       Down     Anti       1     40.84       4.0000     UOFL1       P1006     541200       1120     4211400123       P1006       Save                                                                                                    | GL Chart Exchange Rate Statistics Assets                         |                                                                                                    |                                                                                                    |                         |                                           |
| 1       40.84       4.0000 UOFL1       P1006       541200       1120       4211400123       P1006         Save                                                                                                    | Down Line Amt Quantity "GL Unit                                  | SpeedType Key Account OpenIte                                                                                   | m Fund Dept                                                                                                    | Program PC              | Bus Unit Project Acti                     |
| Save                                                                                                    | 1 40.84 4.0000 UOFL1                                             | P1006 541200                                                                                                    | 1120 421140012                                                                                                  | 3 P1006                 |                                           |
| Save                                                                                                    | <                                                                |                                                                                                    |                                                                                                    |                         | >                                         |
| Return to Search 🗈 Notify 🤹 Refresh                                                                                                    | Save                                                             |                                                                                                    |                                                                                                    |                         |                                           |
|                                                                                                    | Return to Search 🔄 Notify 🏟 Refresh                              |                                                                                                    |                                                                                                    |                         |                                           |
| Summary Invoice Information   Payments   Error Summary                                                                                                    | Summary   Invoice Information   Payments   Error Summary         |                                                                                                    |                                                                                                    |                         |                                           |

On this page, you will find the funding distribution lines. If there is a purchase order associated, you can see that. You can also click Associate Receiver(s) link to view any receivers that have been entered into PeopleSoft.

## Now click on the "Payments" tab.

| https://fi92p.louisville.ed                  | u/psp/fi92p/EMPLOYEE/ERP/c/ | ENTER_VOUCHER_INFORMATI 🔎 – 🔒 🖒    | <i> Regular</i> Entry | ×                          |               |                                        | ₼ ☆ १     |
|----------------------------------------------|-----------------------------|------------------------------------|-----------------------|----------------------------|---------------|----------------------------------------|-----------|
| <u>File Edit View Favorites Tools</u>        | <u>H</u> elp                |                                    |                       |                            |               |                                        |           |
| 👍 🤌 Voucher 🤌 Employee-facing re             | gistry 🙋 Suggested Sites 🔻  | Web Slice Gallery -                |                       |                            |               |                                        |           |
| Favorites - Main Menu - Acc                  | counts Payable * > Voucher  | s * > Add/Update * > Regular Entry |                       |                            |               |                                        |           |
|                                              |                             |                                    |                       | ł                          | Home   Workli | st Add to Favorites                    | Sign ou   |
|                                              |                             |                                    |                       |                            |               | · ·                                    | . 75      |
| Summary Invoice Information                  | Payments Fron Summary       | 1                                  |                       |                            | New Wi        | indow   Help   Personalize             | Page http |
| <u>D</u> ummary <u>Invoice Information</u>   |                             |                                    |                       |                            |               |                                        |           |
| Business Unit UOFL1                          |                             | Invoice No 452083Sep2914           |                       |                            |               |                                        |           |
| Voucher ID 0114379                           | 90                          | Invoice Date 09/29/2014            |                       |                            |               |                                        |           |
| Voucher Style Regular                        | Voucher                     | Dev Terme                          |                       |                            |               | Ashadula Bauraasha                     |           |
| I otal Amount 99.31<br>Supplier Name OfficeM | ax Incorporated             | Pay terms 30                       | NET 30 DAY            |                            |               | ochequie Payments                      |           |
| Supplier Hume Onlean                         | axincorporated              |                                    |                       |                            |               |                                        |           |
| Payment Information                          |                             |                                    |                       | C)                         | nd   Viow All | First 1 of 1   Last                    |           |
| Payment 1                                    |                             |                                    |                       |                            |               |                                        |           |
| Remit to 00001                               | 10357 📼                     | Gross Amount                       | 99.31 USD             | Scheduled Due 10/29/2014   |               | Payment Inquiry                        |           |
| Location OFFIC                               | EMAXI                       | Discount                           | 0.00 USD              | Net Due 10/29/2014         |               | Late Charge                            |           |
| Address 4                                    |                             |                                    |                       | Discount Due               |               | Express Payment<br>Payment Comments(0) |           |
| Address                                      | av Incorporated             |                                    |                       | Accounting Date 10/23/2014 |               | Holiday/Currency                       | ,<br>     |
| PO Box                                       | 101705                      |                                    |                       |                            |               |                                        |           |
| Atlanta,                                     | GA 30392                    |                                    |                       |                            |               |                                        |           |
| Payment Options                              |                             |                                    |                       |                            |               |                                        |           |
| Bank NATL                                    |                             | Pay Group                          |                       | Netting Not Applica        | ble           | Supplier Bank                          |           |
| Account APD                                  |                             | Handling Normal                    |                       | L/C ID                     | Actions       | Layout                                 |           |
| Method ACH                                   | ACH                         | Hold Reason                        |                       |                            |               | Hold Payment                           |           |
| Message<br>Message will appear on remittance | advice.                     |                                    |                       |                            |               | Separate Paymen                        | it        |
| Schedule Payment                             |                             |                                    |                       |                            |               |                                        |           |
| Action Schedul                               | e Payment                   | Payment Date 10/23/2014            |                       |                            |               |                                        |           |
| Pay                                          |                             | Reference 0003294                  |                       |                            |               |                                        |           |
|                                              |                             |                                    |                       |                            |               |                                        |           |
| Save                                         |                             |                                    |                       |                            |               |                                        |           |
| 🔉 Return to Search 🔄 Notify                  | 🍄 Refresh                   |                                    |                       |                            |               |                                        |           |
| Summary   Invoice Information   Paymer       | nts   Error Summary         |                                    |                       |                            |               |                                        |           |
|                                              |                             |                                    |                       |                            |               |                                        |           |
|                                              |                             |                                    |                       |                            |               |                                        |           |
|                                              |                             |                                    |                       |                            |               |                                        |           |

On this page, we will find the remittance address, the scheduled due date for the payment, the payment terms, the payment method, and the payment date and reference number.

If no information is in the Payment Date and Reference fields, the payment has not yet been cut. In this particular case, the payment was made on 10/23/2014 on check number 0003294. The University of Louisville payment reference numbers are 7 digits long. Checks start with "1" and electronic payments start with "00". Credit card payments (Active Pay) start with "2" and are digits long.

This inquiry process works for both PO and Disbursement-related purchases.

For PO-related purchases only, another helpful search method to review activity is to navigate to Purchasing > Purchase Orders > Review PO Information > Activity Summary

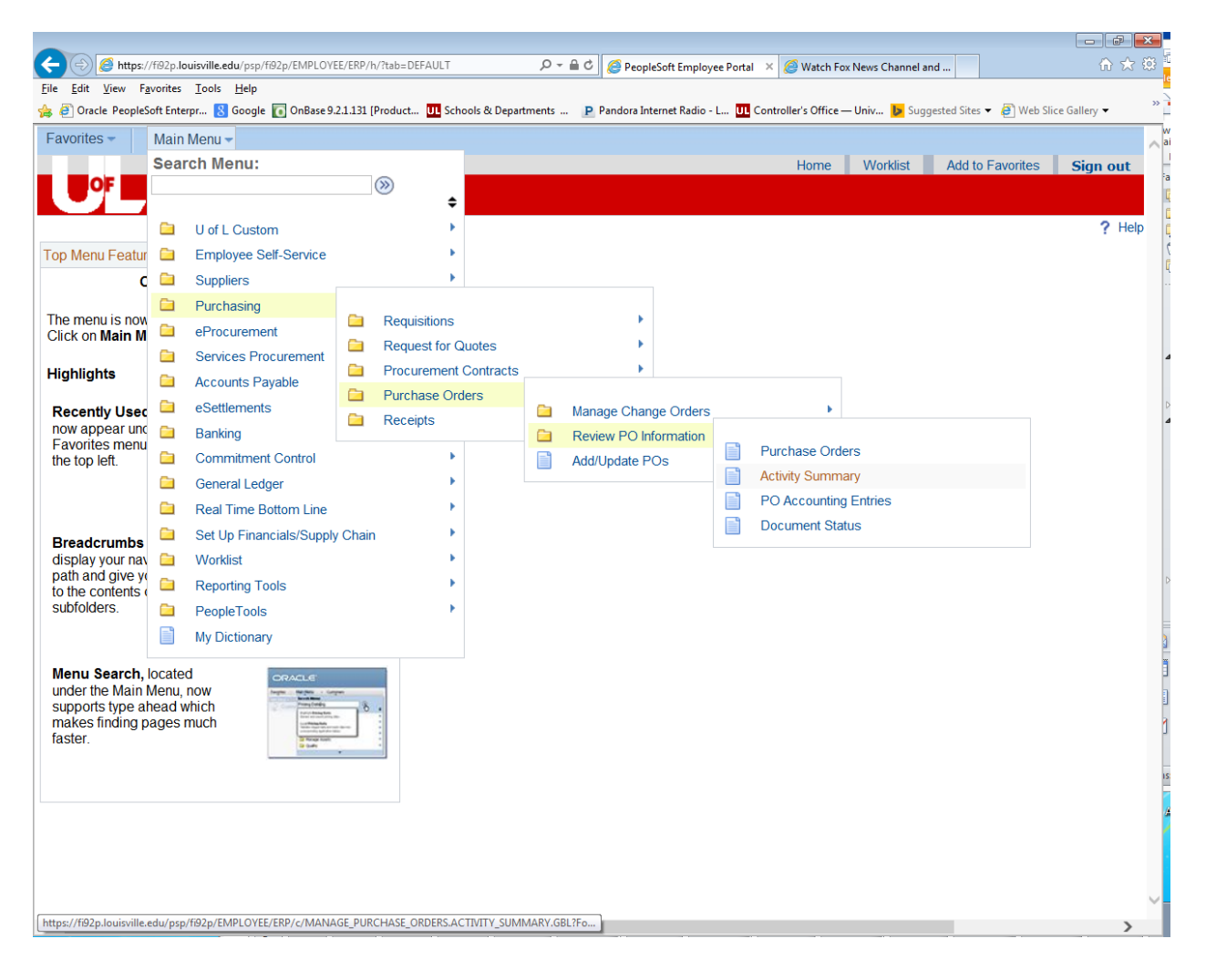

Enter your Purchase order number in the "PO Number" field and click on "Search"

| 🔶 🎯 https://fi92p.louisville.edu/psp/fi92p/EMPLOYEE/ERP/c/MANAGE_PUF         | RCH 🔎 – 🔒 🖒 🥖 Activity Su 🗙 🥖 Voucher 🖉 Voucher                      | 🏉 Voucher 🛛 🏠 🔅                   |
|------------------------------------------------------------------------------|----------------------------------------------------------------------|-----------------------------------|
| <u>File E</u> dit <u>V</u> iew F <u>a</u> vorites <u>T</u> ools <u>H</u> elp |                                                                      |                                   |
| 🚖 🥙 Oracle PeopleSoft Enterpr ଃ Google 🚺 OnBase 9.2.1.131 [Product 🛄         | Schools & Departments P Pandora Internet Radio - L 🛄 Controller's Of | fice — Univ 🕨 Suggested Sites 🔻 🎽 |
| Favorites - Main Menu - > Purchasing - > Purchase Or                         | ders   Review PO Information   Activity Summary                      |                                   |
|                                                                              | Home Worklist                                                        | Add to Favorites Sign out         |
|                                                                              |                                                                      |                                   |
|                                                                              |                                                                      | New Window Help                   |
|                                                                              |                                                                      | I terr trindett   Help   http     |
| PO Activity Summary                                                          |                                                                      |                                   |
| Enter any information you have and click Search. Leave fields blank for      | a list of all values.                                                |                                   |
| Enter any mornation you have and ellek obtaint. Equive holds blank for       |                                                                      |                                   |
| Find an Existing Value                                                       |                                                                      | _                                 |
| Image: Search Criteria                                                       |                                                                      |                                   |
|                                                                              |                                                                      |                                   |
| Business Unit: = 🗸 UOFL1                                                     | Q                                                                    |                                   |
| PO Number: begins with V 3000177147                                          |                                                                      |                                   |
| Purchase Order Date: = V                                                     | 31                                                                   |                                   |
| Purchase Order Reference: begins with V                                      |                                                                      |                                   |
| Supplier ID: begins with V                                                   | Q                                                                    |                                   |
| Case Sensitive                                                               |                                                                      |                                   |
|                                                                              |                                                                      |                                   |
| Search Clear Basic Search 🗏 Save Search Criteria                             |                                                                      |                                   |
|                                                                              |                                                                      |                                   |
|                                                                              |                                                                      |                                   |
|                                                                              |                                                                      |                                   |
|                                                                              |                                                                      |                                   |
|                                                                              |                                                                      |                                   |

On this screen, we can see the Merchandise Amount of the PO was \$126.51. So far, \$94.59 has been invoiced.

Notice the tabs at the top of the detail for "Details", "Receipt", "Invoice", and "Matched".

You can select any of these tabs to review the detailed

| < €                  | http  | s://fi92p.louisville.edu/psp/fi92p/EMPL       | .OYEE/ERP/c/MANAGE_PURCHAS      | e_orders.a( 🔎 🗕 🖒 🥖                  | Activity Sum ×          | 🥑 Voucher         | 🥖 Vοι          | icher       | 🥖 Voucher              | 6 ☆ 🕸       |
|----------------------|-------|-----------------------------------------------|---------------------------------|--------------------------------------|-------------------------|-------------------|----------------|-------------|------------------------|-------------|
| <u>File Edit V</u> i | ew    | F <u>a</u> vorites <u>T</u> ools <u>H</u> elp | _                               |                                      |                         | _                 |                | _           |                        | **          |
| 🚖 🧉 Oracle           | Peop  | leSoft Enterpr 8 Google 🚺 OnBas               | se 9.2.1.131 [Product UL School | Is & Departments P Pand              | ora Internet Radio - L. | . UL Controller's | Office — Univ  | r 🕨 Suggest | ed Sites 👻 🩋 Web Slice | e Gallery 🔻 |
| Favorites -          |       | Main Menu 🔹 👌 Purchasin                       | g * > Purchase Orders           | <ul> <li>Review PO Inform</li> </ul> | ation 🔹 > Activi        | ty Summary        |                |             |                        |             |
|                      | ÷     |                                               |                                 |                                      |                         |                   | Home           | Worklist    | Add to Favorites       | Sign out    |
|                      |       | ,                                             |                                 |                                      |                         |                   |                |             |                        |             |
|                      |       |                                               |                                 |                                      |                         |                   | I              | New Window  | / Help Personaliz      | ze Page 📗 👘 |
|                      |       |                                               |                                 |                                      |                         |                   |                |             |                        |             |
| Activity             | /S    | ummary                                        |                                 |                                      |                         |                   |                |             |                        |             |
| , to arrig           |       |                                               |                                 |                                      |                         |                   |                |             |                        |             |
|                      |       | Business Unit UO                              | FL1                             | P                                    | O Status Dispato        | hed               |                |             |                        |             |
|                      |       | Purchase Order 300                            | 0177147                         |                                      | Supplier OfficeM        | ax Incorporated   |                |             |                        |             |
|                      |       | Merchandise Amount                            | 126.21 USD                      | Supplier I                           | Location OFFICE         | EMAXI             |                |             |                        |             |
|                      |       | Merchandise Receipt                           | 126.21 USD                      |                                      |                         |                   |                |             |                        |             |
|                      |       | Merchandise Returned                          | 0.00 USD                        |                                      |                         |                   |                |             |                        |             |
|                      |       | Merchandise Invoice                           | 94.59 USD                       |                                      |                         |                   |                |             |                        |             |
|                      |       | Merchandise Matched                           | 94.59 USD                       |                                      |                         |                   |                |             |                        |             |
| Lines                |       |                                               |                                 | Pers                                 | onalize   Find   Vie    | w All   💷   🛗     | First          | 1-4 of 4 🕨  | Last                   |             |
| Details              |       | Receipt Invoice Matched                       | I RIV 📖                         |                                      |                         |                   |                |             |                        |             |
| Line                 |       | Item Item Description                         |                                 | UOM                                  | Order Qty               | Amount<br>Ordered | Amount<br>Only | Currency    |                        |             |
| 1                    |       | Catalog# Q3970                                | 88 8GB USB Fla                  | EA                                   | 10.2100                 | 40.840            |                | USD         |                        |             |
| 2                    |       | Catalog# S1TN-                                | 620 Brother Ton                 | EA                                   | 1.0000                  | 62.550            |                | USD         |                        |             |
| 3                    |       | Catalog# A5539                                | 0 Avery Name b                  | BX                                   | 1.0000                  | 17.650            |                | USD         |                        |             |
| 4                    |       | Catalog# W3PL                                 | 9731/32 Furnitur                | EA                                   | 1.0000                  | 5.170             |                | USD         |                        |             |
|                      |       |                                               |                                 |                                      | <                       |                   |                |             | >                      |             |
|                      |       |                                               |                                 |                                      |                         |                   |                |             |                        |             |
| Retu                 | rn to | Search E Notify                               |                                 |                                      |                         |                   |                |             |                        |             |
|                      |       |                                               |                                 |                                      |                         |                   |                |             |                        |             |
|                      |       |                                               |                                 |                                      |                         |                   |                |             |                        |             |
|                      |       |                                               |                                 |                                      |                         |                   |                |             |                        |             |
|                      |       |                                               |                                 |                                      |                         |                   |                |             |                        |             |
|                      |       |                                               |                                 |                                      |                         |                   |                |             |                        |             |

Notice the tabs at the top of the detail for "Details", "Receipt", "Invoice", and "Matched".

You can select any of these tabs to review the detailed activity.

## For example, click on the "Invoice" tab.

| avorites -      | leSoft Enterpr 8 | Google 💽 OnBase 9                     | <ul> <li>2.1.131 (Product UL Schools</li> <li>Purchase Orders</li> </ul> | & Departments P Pando | a Internet Radio - L<br>ion 🔻 > Activity | Controller's Office - | – Univ 🕨 Sugges         | sted Sites 👻 🦉 W | /eb Slice Gallery ▼ <sup>≫</sup> |
|-----------------|------------------|---------------------------------------|--------------------------------------------------------------------------|-----------------------|------------------------------------------|-----------------------|-------------------------|------------------|----------------------------------|
|                 |                  |                                       |                                                                          |                       |                                          | Home                  | e Worklist              | Add to Fav       | orites Sign out                  |
|                 | 7                |                                       |                                                                          |                       |                                          |                       |                         |                  |                                  |
|                 |                  |                                       |                                                                          |                       |                                          |                       | New Window              | w Help Per       | sonalize Page                    |
| A otivity S     | ummon/           |                                       |                                                                          |                       |                                          |                       |                         |                  |                                  |
| Activity S      | unnary           |                                       |                                                                          |                       |                                          |                       |                         |                  |                                  |
|                 | Bus              | siness Unit UOFL                      | 1                                                                        | PO                    | Status Dispatch                          | ed                    |                         |                  |                                  |
|                 | Purch            | nase Order 30001                      | 77147                                                                    | s                     | upplier OfficeMa                         | x Incorporated        |                         |                  |                                  |
|                 | Merchand         | ise Amount                            | 126.21 USD                                                               | Supplier Lo           | ocation OFFICE                           | IAXI                  |                         |                  |                                  |
|                 | Merchandi        | se Receipt                            | 126.21 USD                                                               |                       |                                          |                       |                         |                  |                                  |
|                 | Merchandise      | e Returned                            | 0.00 USD                                                                 |                       |                                          |                       |                         |                  |                                  |
|                 | Merchand         | ise Invoice                           | 94.59 USD                                                                |                       |                                          |                       |                         |                  |                                  |
|                 | Merchandis       | e Matched                             | 94.59 USD                                                                |                       |                                          | h=                    |                         |                  |                                  |
| Lines           | Receipt Inv      | oice Matched                          | RTV III                                                                  | Persor                | alize   Find   View                      | All 🖾   🛗 🛛 Fi        | rst 🔝 1-4 of 4 🛛        | Last             |                                  |
| Line -          | Item             | Item Description                      |                                                                          | UOM                   | Quantity<br>Invoiced •                   | Amt Invoiced          | Un-invoiced<br>Quantity | Amoun            |                                  |
| 1 📑             |                  | Catalog# Q397088                      | 8GB USB Fla                                                              | EA                    | 4.0000                                   | 40.840                | 6.2100                  |                  |                                  |
|                 |                  | Catalog# S1TN-62                      | 0 Brother Ton                                                            | EA                    | 1.0000                                   | 30.930                | 0.0000                  |                  |                                  |
| 2 📑             |                  |                                       | verv Name b                                                              | BX                    | 1.0000                                   | 17.650                | 0.0000                  |                  |                                  |
| 2 📑             |                  | Catalog# A55390 A                     |                                                                          |                       |                                          |                       |                         |                  |                                  |
| 2 📑<br>3 📑<br>4 |                  | Catalog# A55390 A<br>Catalog# W3PL973 | 31/32 Furnitur                                                           | EA                    | 1.0000                                   | 5.170                 | 0.0000                  |                  |                                  |

In this example, we see that quantity 4 has been invoiced on the first line of the PO, quantity 1 has been invoiced on the lines 2, 3 and 4. To look at the invoice detail, use the scroll bar and click on the 🖽 at the end of the line.

|                                |                    |                            |                   |                              |                 |                       |                 |                        | - • ×              |
|--------------------------------|--------------------|----------------------------|-------------------|------------------------------|-----------------|-----------------------|-----------------|------------------------|--------------------|
| 🤶 🕘 🏉 h                        | ttps://fi92p.lou   | uisville.edu/psp/fi92p/l   | MPLOYEE/ERP/o     | :/MANAGE_PURCH 🔎 🗕 🖒         | 🥖 Activity Su 🗙 | 🥖 Voucher             | <i></i> Voucher | 🥔 Voucher              | ₼ ☆ \$             |
| <u>File E</u> dit <u>V</u> iew | F <u>a</u> vorites | <u>T</u> ools <u>H</u> elp |                   |                              |                 |                       |                 |                        |                    |
| 🖕 🥭 Oracle Pe                  | opleSoft Enter     | pr <u>8</u> Google 🚺 C     | nBase 9.2.1.131 [ | Product UL Schools & Departm | ents P Pando    | ra Internet Radio - L | UL Controlle    | r's Office — Univ 🕨 Su | iggested Sites 🔻 🕺 |
| Favorites 👻                    | Main M             | lenu 👻 🔸 Purch             | asing 🔹 > F       | Purchase Orders 🔹 > Rev      | iew PO Informa  | tion 🔹 > Activit      | ty Summary      |                        |                    |
|                                |                    |                            |                   |                              |                 | Home                  | Worklist        | Add to Favorites       | Sign out           |
|                                | _                  |                            |                   |                              |                 |                       |                 |                        |                    |
|                                |                    |                            |                   |                              |                 |                       | New Windo       | w Help Personali       | 70 Page   🖷 🗉      |
|                                |                    |                            |                   |                              |                 |                       |                 |                        | Ze i age   http    |
|                                |                    |                            |                   |                              |                 |                       |                 |                        |                    |
| Unit U                         | OFL1               | PO No. 3000177             | 147               | Line 1 Item                  | ID              |                       |                 |                        |                    |
| Invoice                        |                    |                            |                   | Personalize   Find   View    | AII   🖾   🛗     | First 1 of 1          | Last            |                        |                    |
| Sched Num                      | AP Unit            | Voucher▲                   | Line              | Quantity Invoiced            |                 | Amount Invoiced       |                 |                        |                    |
| 1                              | UOFL1              | 01143790                   | 1                 | 4.0000                       |                 | 40.840                | + -             |                        |                    |
|                                |                    |                            |                   |                              |                 |                       |                 |                        |                    |
|                                |                    |                            |                   |                              |                 |                       |                 |                        |                    |
|                                |                    |                            |                   |                              |                 |                       |                 |                        |                    |
|                                |                    |                            |                   |                              |                 |                       |                 |                        |                    |
|                                |                    |                            |                   |                              |                 |                       |                 |                        |                    |
|                                |                    |                            |                   |                              |                 |                       |                 |                        |                    |
|                                |                    |                            |                   |                              |                 |                       |                 |                        |                    |
|                                |                    |                            |                   |                              |                 |                       |                 |                        |                    |
| Activity Sum                   | mary               |                            |                   |                              |                 |                       |                 |                        |                    |
| O Datum                        | to Coorob          | u. Notify                  |                   |                              |                 |                       |                 |                        |                    |
| Return                         | to Search          |                            |                   |                              |                 |                       |                 |                        |                    |
|                                |                    |                            |                   |                              |                 |                       |                 |                        |                    |
|                                |                    |                            |                   |                              |                 |                       |                 |                        |                    |

From here, you will see all invoices that have been keyed against that PO line.

You can continue to drill down via any blue hyperlink to get additional details (ex. Voucher column).